CONSOLE ADMIN > IDENTIFIEZ-VOUS AVEC SSO >

# Implémentation SAML de Keycloak

Afficher dans le centre d'aide: https://bitwarden.com/help/saml-keycloak/

## Implémentation SAML de Keycloak

Cet article contient de l'aide **spécifique à Keycloak** pour configurer l'identifiant avec SSO via SAML 2.0. Pour obtenir de l'aide pour configurer l'identifiant avec SSO pour un autre IdP, reportez-vous à Configuration SAML 2.0.

La configuration implique de travailler simultanément avec l'application web Bitwarden et le portail Keycloak. Au fur et à mesure que vous avancez, nous vous recommandons d'avoir les deux à portée de main et de compléter les étapes dans l'ordre où elles sont documentées.

### **⊘** Tip

Already an SSO expert? Skip the instructions in this article and download screenshots of sample configurations to compare against your own.

➡ Download Sample

### **Ouvrez SSO dans l'application web**

Connectez-vous à l'application web Bitwarden et ouvrez la console Admin en utilisant le sélecteur de produit (ﷺ):

| Password Manager                                                       | All vaults                                                                                                    |      |                                    | New 🗸      | BW |
|------------------------------------------------------------------------|----------------------------------------------------------------------------------------------------|------|------------------------------------|------------|----|
| 🗇 Vaults                                                               |                                                                                                    |      | News                               | 0          |    |
| 🖉 Send                                                                 | FILIERS ()                                                                                                    |      | Name                               | Owner      | :  |
| $\ll$ Tools $\sim$                                                     | Q Search vau                                                                                                    | VISA | Company Credit Card<br>Visa, *4242 | My Organiz | :  |
| ₩ Reports                                                              | ✓ All vaults                                                                                                    |      | Personal Login                     |            |    |
| Settings                                                               | My Vault                                                                                                    | 0 3  | myusername                         | Me         | :  |
|                                                                        | gia Teams Org :<br>+ New organization                                                                                            |      | Secure Note                        | Ме         | :  |
|                                                                        | <ul> <li>✓ All items</li> <li>☆ Favorites</li> <li>③ Login</li> <li>□ Card</li> <li>□ Identity</li> <li>□ Secure note</li> </ul> | D Ø  | Shared Login<br>sharedusername     | My Organiz | ÷  |
| <ul> <li>Password Manager</li> <li>Secrets Manager</li> <li></li></ul> | <ul> <li>Folders</li> <li>No folder</li> <li>Collections</li> <li>Default colle</li> <li>Default colle</li> <li>Trash</li> </ul> |      |                                    |            |    |

commutateur-de-produit

## **U bit**warden

Ouvrez l'écran Paramètres → Authentification unique de votre organisation :

| <b>D bit</b> warden                  | Single sign-on 🗰 🕒                                                                                                    |
|--------------------------------------|----------------------------------------------------------------------------------------------------|
| 🖉 My Organization                    | Use the <u>require single sign-on authentication policy</u> to require all members to log in with SSO.                                                                                                    |
| Collections<br>의 Members<br>왕 Groups | <ul> <li>Allow SSO authentication         Once set up, your configuration will be saved and members will be able to authenticate using their Identity Provider credentials.     </li> <li>SSO identifier (required)         unique-organization-identifier     </li> <li>Brouide this ID to your members to login with SSO. To burges this step, set up Demain uprification.</li> </ul> |
| æ Reporting<br>∰ Billing             | Member decryption options                                                                                                    |
| Settings                             | ∧ ● Master password                                                                                                    |
| Organization info<br>Policies        | Trusted devices Once authenticated, members will decrypt vault data using a key stored on their device. The single organization policy, SSO required policy, and account recovery administration policy with automatic enrollment will turn on when this option is used.                                                                                                    |
| Two-step login                       | SAML 2.0                                                                                                    |
| Export vault                         | SAML service provider configuration                                                                                                    |
| Single sign-on                       | Set a unique SP entity ID                                                                                                    |
| Device approvals                     | Generate an identifier that is unique to your organization                                                                                                    |
| SCIM provisioning                    | SP entity ID                                                                                                    |
|                                      | SAML 2.0 metadata URL                                                                                                    |
|                                      |                                                                                                    |

Configuration SAML 2.0

Si vous ne l'avez pas déjà fait, créez un **identifiant SSO** unique pour votre organisation et sélectionnez **SAML** dans le menu déroulant **Saisir**. Gardez cet écran ouvert pour une référence facile.

Vous pouvez désactiver l'option **Définir un ID d'entité SP unique** à ce stade si vous le souhaitez. En faisant cela, votre ID d'organisation sera supprimé de la valeur de votre ID d'entité SP, cependant dans presque tous les cas, il est recommandé de laisser cette option activée.

### 🖓 Тір

Il existe des options alternatives de **décryptage des membres**. Apprenez comment commencer à utiliser SSO avec des appareils de confiance ou Key Connector.

### **Configuration de Keycloak**

Connectez-vous à Keycloak et sélectionnez Clients → Créer un client.

|                |                                               |                             |                |                         | (3       | 0 | admin 🔻 |     |
|----------------|-----------------------------------------------|-----------------------------|----------------|-------------------------|----------|---|---------|-----|
| master -       | <b>Clients</b><br>Clients are applications ar | nd services that can reques | authentication | of a user. Learn more 🗹 |          |   |         |     |
| Manage         |                                               |                             |                |                         |          |   |         |     |
| Clients        | Clients list Initial ac                       | cess token Client regis     | tration        |                         |          |   |         |     |
| Client scopes  | <b>Q</b> Search for client                    | → Create client             | Import clie    | ent                     |          |   | 1-6 👻 < | >   |
| Realm roles    |                                               |                             |                |                         |          |   |         |     |
| Users          | Client ID                                     | Name                        | Туре           | Description             | Home URL |   |         |     |
| Groups         | account                                       | \${client_account}          | OpenID Connect | -                       |          |   |         | *** |
|                | account-console                               | \${client_account-console}  | OpenID Connect | -                       |          |   |         |     |
| Sessions       | admin-cli                                     | \${client_admin-cli}        | OpenID Connect | -                       | _        |   |         |     |
| Events         | broker                                        | \${client_broker}           | OpenID Connect | -                       | _        |   |         | *   |
| Configure      | master-realm                                  | master Realm                | OpenID Connect | -                       | -        |   |         | :   |
| Realm settings | security-admin-console                        | \${client_security-admin    | OpenID Connect | -                       |          |   |         | *** |

#### Create a Client

#### Sur l'écran Créer un client, remplissez les champs suivants :

| Champ             | Description                                                                                                    |
|-------------------|----------------------------------------------------------------------------------------------------|
| Type de<br>client | Sélectionnez SAML.                                                                                                    |
| Client ID         | Définissez ce champ sur l' <b>ID d'entité SP</b> pré-généré.<br>Cette valeur générée automatiquement peut être copiée à partir de l'écran <b>Paramètres → Connexion unique</b> de<br>l'organisation et variera en fonction de votre configuration. |
| Nom               | Entrez un nom de votre choix pour le client Keycloak.                                                                                                    |

Une fois que vous avez rempli les champs requis sur la page des Paramètres Généraux, cliquez sur Suivant.

Sur l'écran des paramètres d'identifiant, remplissez le champ suivant :

| Champ                          | Description                                                                                                    |
|--------------------------------|----------------------------------------------------------------------------------------------------|
| URIs de redirection<br>valides | Définissez ce champ sur l'URL <b>du Service de Consommation d'Assertion (ACS)</b> pré-générée.<br>Cette valeur générée automatiquement peut être copiée à partir de l'écran <b>Paramètres → Connexion</b><br><b>unique</b> de votre organisation et variera en fonction de votre configuration. |

#### Sélectionnez Enregistrer.

Sélectionnez l'onglet Clés et basculez l'option Signature du client requise sur Off.

| master 👻       | Clients > Client details                                                                                                    |
|----------------|----------------------------------------------------------------------------------------------------|
|                | https://mat.bitwarden.support/sso/saml2 SAML O Enabled O Action -                                                                 |
| Manage         | Clients are applications and services that can request authentication of a user.                                                  |
| Clients        | Settings Keys Roles Client scopes Sessions Advanced                                                                               |
| Client scopes  |                                                                                                    |
| Realm roles    |                                                                                                    |
| Users          | Signing keys config                                                                                                    |
| Groups         | If you enable the "Client signature required" below, you must configure the signing keys by generating or importing keys, and the |
| Sessions       | client will sign their saml requests and responses. The signature will be validated.                                              |
| Events         | Client signature Off<br>required <sup>(</sup> )                                                                                   |
| Configure      |                                                                                                    |
| Realm settings |                                                                                                    |

Keycloak Keys Config

Enfin, sur la navigation principale de Keycloak, sélectionnez **Paramètres du royaume** puis l'**onglet Clés**. Localisez le certificat **RS256** et sélectionnez **Certificat**.

## **U bit**warden

#### Secure and trusted open source password manager for business

| master -           | < G                 | eneral L  | ogin Email         | Themes       | Keys      | Events        | Localizat | ion S | Security defenses | Sessions | Tokens   | Clie | >       |
|--------------------|---------------------|-----------|--------------------|--------------|-----------|---------------|-----------|-------|-------------------|----------|----------|------|---------|
| Manage             | Keys list           | Providers |                    |              |           |               |           |       |                   |          |          |      |         |
| Clients            | <b>T</b> Active key | ′s ▼      | <b>Q</b> Search ke | y            |           | $\rightarrow$ |           |       |                   |          | 1-4      | - <  | >       |
| Client scopes      |                     |           |                    |              |           |               |           |       |                   |          |          |      |         |
| Realm roles        | Algorithm           | Туре      | Kid                |              |           |               |           | Use   | Provider          | Publi    | c keys   |      |         |
| Users              | AES                 | ОСТ       | a3282835-06        | db-42cc-b29  | 9a-ff9692 | 26eca9        |           | ENC   | aes-generated     |          |          |      |         |
| Groups             |                     |           |                    |              |           |               |           |       | -                 |          |          |      |         |
| Sessions           | HS256               | ост       | be68f437-88        | a6-4c3b-b92  | f-bf3b114 | beeb6         |           | SIG   | hmac-generate     | d        |          |      |         |
| Events             |                     |           |                    |              |           |               |           |       |                   |          |          |      |         |
| Configure          | RSA-OAEP            | RSA       | zXKBnvtriZQl       | J7MbyXJIIf60 | DwGotgDb  | oZwpG8_x7     | wE1QQ     | ENC   | rsa-enc-genera    | ted Pu   | blic key | Cert | ificate |
| Realm settings     |                     |           |                    |              |           |               |           |       |                   |          |          |      |         |
| Authentication     | RS256               | RSA       | T3IREov-EMo        | JD0EnJ5AsHs  | sv0GX-Z0  | )s89jCy1oy6   | ofmlsE    | SIG   | rsa-generated     | Pu       | blic key | Cert | ificate |
| Identity providers |                     |           |                    |              |           |               |           |       |                   |          |          |      |         |
| User federation    |                     |           |                    |              |           |               |           |       |                   |          | 1-4 👻    | <    | >       |

Keycloak RS256 Certificate

La valeur du certificat sera requise pour la section suivante.

### Retour à l'application web

À ce stade, vous avez configuré tout ce dont vous avez besoin dans le contexte du portail Keycloak. Retournez à l'application web Bitwarden et sélectionnez **Paramètres → Connexion unique** depuis la navigation.

L'écran de connexion unique sépare la configuration en deux sections :

- La configuration du fournisseur de services SAML déterminera le format des requêtes SAML.
- La configuration du fournisseur d'Identité SAML déterminera le format à attendre pour les réponses SAML.

Complétez les champs suivants dans la section Configuration du fournisseur de service SAML :

| Name ID Format Sé                      | Sélectionnez <b>Courriel</b> .                                    |
|----------------------------------------|-------------------------------------------------------------------|
| Algorithme de L'a<br>Signature Sortant | algorithme que Bitwarden utilisera pour signer les requêtes SAML. |

| Champ                                         | Description                                                                                                    |
|-----------------------------------------------|----------------------------------------------------------------------------------------------------|
| Comportement de<br>signature                  | Si/quand les demandes SAML seront signées.                                                                                                    |
| Algorithme de<br>Signature Minimum<br>Entrant | Sélectionnez l'algorithme que le client Keycloak est configuré pour utiliser pour signer des<br>documents ou des assertions SAML.                                                                                                    |
| Voulez des Assertions<br>Signées              | Que Bitwarden s'attend à ce que les assertions SAML soient signées. Si activé, assurez-vous de configurer le client Keycloak pour signer les assertions.                                                                                                    |
| Valider les Certificats                       | Cochez cette case lorsque vous utilisez des certificats fiables et valides de votre ldP via une CA de<br>confiance. Les certificats auto-signés peuvent échouer à moins que des chaînes de confiance<br>appropriées ne soient configurées avec l'image Docker de l'identifiant Bitwarden avec SSO. |

### Complétez les champs suivants dans la section Configuration du fournisseur d'identité SAML :

| Champ                                       | Description                                                                                                    |
|---------------------------------------------|----------------------------------------------------------------------------------------------------|
| ID de l'entité                              | Entrez l'URL du royaume Keycloak sur lequel le client a été créé, par exemple https:///royaumes/. Ce champ est sensible à la casse.                                                                                                  |
| Type de liaison                             | Sélectionnez <b>Rediriger</b> .                                                                                                    |
| URL du service de connexion<br>unique (SSO) | Entrez votre URL de traitement SAML principal, par exemple <a href="https://royaumes//protocole/saml">https://royaumes//protocole/saml</a> .                                                                                         |
| URL du service de déconnexion<br>unique     | Connectez-vous avec SSO actuellement <b>ne prend pas</b> en charge SLO. Cette option est<br>prévue pour un développement futur, cependant vous pouvez la préconfigurer avec votre<br><b>URL de déconnexion</b> si vous le souhaitez. |

| Champ                                                             | Description                                                                                                    |
|-------------------------------------------------------------------|----------------------------------------------------------------------------------------------------|
| Certificat public X.509                                           | Entrez le <b>certificat RS256</b> qui a été copié à l'étape précédente.<br>La valeur du certificat est sensible à la casse, les espaces supplémentaires, les retours à<br>la ligne et autres caractères superflus <b>entraîneront l'échec de la validation du certificat</b> . |
| Algorithme de Signature Sortant                                   | Sélectionnez l'algorithme que le client Keycloak est configuré pour utiliser pour signer des documents ou des assertions SAML.                                                                                                    |
| Désactiver les demandes de<br>déconnexion sortantes               | La connexion avec SSO ne prend actuellement <b>pas en charge</b> SLO. Cette option est<br>prévue pour un développement futur.                                                                                                    |
| Voulez-vous que les demandes<br>d'authentification soient signées | Que Keycloak attende que les demandes SAML soient signées.                                                                                                    |

### (i) Note

Lors de la complétion du certificat X509, prenez note de la date d'expiration. Les certificats devront être renouvelés afin d'éviter toute interruption de service pour les utilisateurs finaux de SSO. Si un certificat a expiré, les comptes Admin et Propriétaire pourront toujours se connecter avec l'adresse de courriel et le mot de passe principal.

Lorsque vous avez terminé avec la configuration du fournisseur d'identité, Enregistrez votre travail.

### **⊘** Tip

Vous pouvez exiger que les utilisateurs se connectent avec SSO en activant la politique d'authentification à connexion unique. Veuillez noter que cela nécessitera également l'activation de la politique de sécurité de l'organisation unique. En savoir plus.

### Paramètres supplémentaires de Keycloak

Sur l'onglet des paramètres du client Keycloak, des options de configuration supplémentaires sont disponibles :

| Champ                 | Description                                                                    |
|-----------------------|--------------------------------------------------------------------------------|
| Signer des documents  | Spécifiez si les documents SAML doivent être signés par le royaume Keycloak.   |
| Signer les Assertions | Spécifiez si les assertions SAML doivent être signées par le royaume Keycloak. |

| Champ                          | Description                                                                                                    |
|--------------------------------|----------------------------------------------------------------------------------------------------|
| Algorithme de Signature        | Si <b>Sign Assertions</b> est activé, sélectionnez l'algorithme à utiliser pour signer ( <mark>sha-256</mark> par<br>défaut). |
| Format d'identifiant de<br>nom | Sélectionnez le format d'ID de nom que Keycloak doit utiliser dans les réponses SAML.                                         |

Une fois que vous avez terminé le forum, sélectionnez Enregistrer.

### **Testez la configuration**

Une fois votre configuration terminée, testez-la en vous rendant sur https://vault.bitwarden.com, en entrant votre adresse de courriel, en sélectionnant **Continuer**, et en sélectionnant le bouton **Connexion unique de l'Entreprise** :

| Log in to Bitwarden                              |  |  |  |
|--------------------------------------------------|--|--|--|
| Email address (required)          Remember email |  |  |  |
| Continue                                         |  |  |  |
| or                                               |  |  |  |
| & Log in with passkey                            |  |  |  |
| 🖻 Use single sign-on                             |  |  |  |
| New to Bitwarden? Create account                 |  |  |  |

Connexion unique d'entreprise et mot de passe principal

Entrez l'identifiant de l'organisation configurée et sélectionnez **Se connecter**. Si votre mise en œuvre est correctement configurée, vous serez redirigé vers l'écran d'identifiant Keycloak:

| KEYCLOAK                    |  |
|-----------------------------|--|
| Log In<br>Username or email |  |
| Password                    |  |
| Log In                      |  |
|                             |  |

Keycloak Login Screen

Après vous être authentifié avec vos identifiants Keycloak, entrez votre mot de passe principal Bitwarden pour déchiffrer votre coffre !

#### (i) Note

Bitwarden ne prend pas en charge les réponses non sollicitées, donc l'initiation de l'identifiant à partir de votre IdP entraînera une erreur. Le flux d'identifiant SSO doit être initié à partir de Bitwarden.